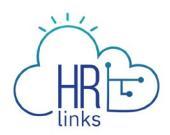

## Paid Parental Leave (Supervisor)

Once approved by GSA OHRM for Paid Parental Leave (PPL), the Supervisor can enter a Paid Parental Leave Absence request in the system on behalf of their employee.

## Enter Paid Parental Absence Request on behalf of the employee

- Manager Self Service My Team Manager Request Action Approvals Manage Matrix Teams 1 Team Performance Query Viewer Manage Delegation Manager Analytics and Reports **\_** HRŀċ 1 In Progress Documents Update My Team Manager Alerts GSA Manager Telework Agree... Manage Base Schedules Woo Hoo! No Alerts. Keep up the good work. Manage Timesheets **GSA Telework Agreement MSS Control Center** 07/04/2021 - 07/17/2021
- 1. From the Manager Self Service homepage, click on the Manage Timesheets tile.

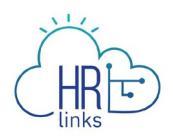

2. Select the employee you are entering an PPL Absence Request and select Absence

| Request.           | Access of the                       |                                           |                                                     |          |
|--------------------|-------------------------------------|-------------------------------------------|-----------------------------------------------------|----------|
|                    | IBM (Re HR Links                    |                                           |                                                     | \$ €     |
|                    | Manager Self Service > Manager Time |                                           |                                                     |          |
| N N                |                                     |                                           |                                                     |          |
|                    | FILTER BY:<br>FIRST NAME LAST NAME  | EMPLOYEE ID                               | Requires Approval     SEARCH     Current Pay Period |          |
|                    | Supervisory Branch Chief            | Manag                                     | ABSENCE REQUESTS                                    | REQUESTS |
|                    | May 23 - Jun 5, 2021 🛇 1<br>H       | 07.0<br>Iours Reported                    | 27.0<br>Hours To Be Approved                        | >        |
|                    | Jul 4 - Jul 17, 2021 0<br>H         | ).0<br>Iours Reported                     | 0.0<br>Hours To Be Approved                         | >        |
|                    |                                     | +<br>Show direct reports                  |                                                     |          |
|                    | Supervisory Branch Chief M          | lanag                                     | ABSENCE REQUESTS ADDITIONAL TIME                    | REQUESTS |
|                    | Jul 4 - Jul 17, 2021 0<br>H         | 0.0<br>Iours Reported                     | 0.0<br>Hours To Be Approved                         | >        |
|                    |                                     | +<br>Show direct reports                  |                                                     |          |
|                    |                                     |                                           |                                                     |          |
| javascript:void(0) |                                     | Conscients & 2021 IRM All Sinhts Reserved |                                                     |          |

3. Select the Request Paid Parental Leave button within the Paid Parental Leave Balance tile to enter a request.

| IBM CHE HR Links                                                              |                                         |                              |                                       | û <del>(</del>   |  |
|-------------------------------------------------------------------------------|-----------------------------------------|------------------------------|---------------------------------------|------------------|--|
| Manager Self Service  > Manager Time  > Absence                               | e                                       |                              |                                       |                  |  |
|                                                                               | Viewing Employee /                      | 100                          |                                       |                  |  |
| REQUEST ABSENCE ABSENCE BALANCES                                              |                                         |                              |                                       |                  |  |
| Annual Leave Balance<br>60 Hours<br>REQUEST ANNUAL LEAVE                      | న                                       | Sick Lear<br>121.<br>REQUEST | ve Balance<br>5 Hours<br>r SICK LEAVE |                  |  |
| Paid Parental Lv Birth Balance<br>480 Hours<br>REQUEST PAID PARENTAL LV BIRTH | ]                                       |                              |                                       |                  |  |
| <ul> <li>Ine current balance does not reflect requests that</li> </ul>        | t nave been processed after 07/03/2021. |                              |                                       |                  |  |
| Absence Request History                                                       | All V All Stat                          | uses 🗸                       | 04/14/2021                            | 10/11/2021 🛱     |  |
| Date                                                                          | Absence Type                            | Duration                     | Status                                |                  |  |
| Monday June 14 - Thursday June 17                                             | Annual Leave                            | 36 Hours                     | Approved                              | VIEW/EDIT CANCEL |  |
| Monday June 7 - Thursday June 10                                              | Annual Leave                            | 36 Hours                     | Approved                              | VIEW/EDIT CANCEL |  |
| Tuesday June 1 - Friday June 4                                                | Paid Parental Leave Birth               | 27 Hours                     | Submitted                             | VIEW/EDIT CANCEL |  |
|                                                                               |                                         |                              |                                       |                  |  |

4. Enter the Start and End Date of the Paid Parental Leave Absence Request. Select Submit.

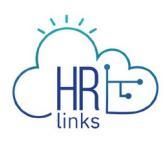

| IBM 🕀 HR Lin                        | ıks               |                 |                   |                       | ଜ €                                                |  |  |  |  |  |
|-------------------------------------|-------------------|-----------------|-------------------|-----------------------|----------------------------------------------------|--|--|--|--|--|
| Manager Self Service $ ightarrow$ M | nager Time 🔌 Abse | nce > Request A | bsence            |                       |                                                    |  |  |  |  |  |
|                                     | Viewing Employee  |                 |                   |                       |                                                    |  |  |  |  |  |
|                                     |                   |                 |                   |                       |                                                    |  |  |  |  |  |
| ABSENCE TYPE*                       |                   |                 |                   |                       |                                                    |  |  |  |  |  |
| Paid Parental Le                    | ave Birth         | ~               |                   |                       |                                                    |  |  |  |  |  |
| START DATE*                         |                   |                 | END DATE          |                       |                                                    |  |  |  |  |  |
|                                     | 06/01/2021        | Ē               |                   | 06/04/2021            | <b>節</b>                                           |  |  |  |  |  |
|                                     | 1.0420            |                 |                   |                       |                                                    |  |  |  |  |  |
| POLE DATS PARTIA                    | LDATS             |                 |                   |                       |                                                    |  |  |  |  |  |
| Requested Hour                      | s Comments/His    | story           |                   |                       |                                                    |  |  |  |  |  |
| June                                | Tue<br>1          | Wed<br>2        | Thu<br>3          | Fri<br>4              |                                                    |  |  |  |  |  |
| Scheduled                           | 9                 | 9               | 9                 | 0                     |                                                    |  |  |  |  |  |
| Holiday                             | 0                 | 0               | 0                 | 0                     |                                                    |  |  |  |  |  |
| Requested                           | 9                 | 9               | 9                 | 0                     |                                                    |  |  |  |  |  |
|                                     |                   |                 |                   |                       | Total Requested Hours: 27.0                        |  |  |  |  |  |
|                                     |                   |                 | The current balan | ce does not reflect r | equests that have been processed after 07/03/2021. |  |  |  |  |  |
|                                     |                   |                 |                   |                       |                                                    |  |  |  |  |  |
|                                     |                   |                 |                   |                       | BACK                                               |  |  |  |  |  |
|                                     |                   |                 |                   |                       |                                                    |  |  |  |  |  |

5. View your submitted Paid Parental Leave Absence request in your employee's Absence Request history. Select View/Edit button to make adjustments to the submitted absence request. View this <u>guide</u> on how to Edit an Absence Request. Select cancel if you would like to cancel this absence request.

| bsence Request History            | ABSENCE TYPE S            | TATUS          | BEGIN DATE | END DATE           |
|-----------------------------------|---------------------------|----------------|------------|--------------------|
|                                   | All 🗸                     | All Statuses 🗸 | 04/14/2021 | ☐ 10/11/2021     ☐ |
| Date                              | Absence Type              | Duration       | Status     |                    |
| Monday June 14 - Thursday June 17 | Annual Leave              | 36 Hours       | Approved   | VIEW/EDIT CANCEL   |
| Monday June 7 - Thursday June 10  | Annual Leave              | 36 Hours       | Approved   | VIEW/EDIT CANCEL   |
| Tuesday June 1 - Friday June 4    | Paid Parental Leave Birth | 27 Hours       | Submitted  | VIEW/EDIT CANCEL   |

Approve a Paid Parental Absence Request on behalf of the employee

1. From the Manager Self Service homepage, click on the Manage Timesheets tile.

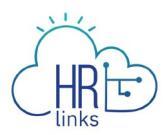

|                                 | ∽ Manage                                      | r Self Service             |                               |
|---------------------------------|-----------------------------------------------|----------------------------|-------------------------------|
| My Team                         | Manager Request Action                        | Approvals                  | Manage Matrix Teams           |
|                                 |                                               | 1                          |                               |
|                                 |                                               |                            |                               |
| Team Performance                | Query Viewer                                  | Manage Delegation          | Manager Analytics and Reports |
|                                 | HRE                                           |                            |                               |
| 1 In Progress Documents         |                                               |                            |                               |
|                                 |                                               |                            |                               |
| Update My Team                  | Manager Alerts                                | GSA Manager Telework Agree | Manage Base Schedules         |
| *                               | Woo Hool No Alerts. Keep up<br>the good work. |                            |                               |
|                                 |                                               |                            |                               |
| Manage Timesheets               | GSA Telework Agreement                        | MSS Control Center         |                               |
| None<br>07/04/2021 - 07/17/2021 |                                               |                            |                               |

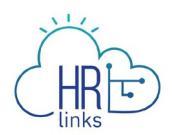

2. Select the employee you are approving a PPL Absence Request and select Absence

| TEM And HR Links                    |                         |                                                    |             |
|-------------------------------------|-------------------------|----------------------------------------------------|-------------|
| Manager Self Service > Manager Time |                         |                                                    |             |
|                                     |                         |                                                    |             |
| FILTER BY: FIRST NAME LAST NAME     | EMPLOYEE ID             | Requires Approval     SEARC     Current Pay Period | н           |
| Supervisory Branch                  | Chief Manag             | ABSENCE REQUESTS ADDITIONAL T                      | MEREQUESTS  |
| May 23 - Jun 5, 2021  )             | 107.0<br>Hours Reported | 27.0<br>Hours To Be Approved                       | >           |
| Jul 4 - Jul 17, 2021                | 0.0<br>Hours Reported   | 0.0<br>Hours To Be Approved                        | >           |
|                                     | +<br>Show direct report | S                                                  |             |
| Supervisory Branch Cl               | nief Manag              | ABSENCE REQUESTS ADDITIONAL T                      | ME REQUESTS |
| Jul 4 - Jul 17, 2021                | 0.0<br>Hours Reported   | 0.0<br>Hours To Be Approved                        | >           |
|                                     | +<br>SHOW DIRECT REPORT | S                                                  |             |
|                                     |                         |                                                    |             |
|                                     |                         |                                                    |             |

3. Select the Paid Parental leave request to approve. Select View/Edit button.

|                                                                               | Viewing Employe                | e anna Tana       |                                       |                  |  |
|-------------------------------------------------------------------------------|--------------------------------|-------------------|---------------------------------------|------------------|--|
| REQUEST ABSENCE ABSENCE BALANCES                                              |                                |                   |                                       |                  |  |
| Annual Leave Balance<br>60 Hours<br>REQUEST ANNUAL LEAVE                      |                                | Sick Lear<br>121. | ve Balance<br>5 Hours<br>r SICK LEAVE |                  |  |
| Paid Parental Lv Birth Balance<br>480 Hours<br>REQUEST PAID PARENTAL LV BIRTH | t have been processed after 0. | 1/03/2021         |                                       |                  |  |
| Absence Dequest History                                                       | ABSENCE TYPE                   | status e          | BEGIN DATE                            | END DATE         |  |
| Absence Request history                                                       | All 🗸                          | All Statuses 🗸    | 04/14/2021                            | ₩ 10/11/2021     |  |
| Date                                                                          | Absence Type                   | Duration          | Status                                |                  |  |
| Monday June 14 - Thursday June 17                                             | Annual Leave                   | 36 Hours          | Approved                              | VIEW/EDIT CANCEL |  |
| Monday June 7 - Thursday June 10                                              | Annual Leave                   | 36 Hours          | Approved                              | VIEW/EDIT CANCEL |  |
| Tuesday June 1 - Friday June 4                                                | Paid Parental Leave Birt       | h 27 Hours        | Submitted                             | VIEW/EDIT CANCEL |  |
|                                                                               |                                |                   |                                       |                  |  |
|                                                                               |                                |                   |                                       |                  |  |

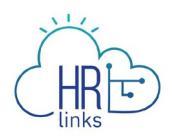

4. Review the employee's Paid Parental Absence Request and select Submit to

| approve. |                          |                |                   |                     |                       |                                                                                |
|----------|--------------------------|----------------|-------------------|---------------------|-----------------------|--------------------------------------------------------------------------------|
| IB       | 🕅 🕀 HR Links             | ;              |                   |                     |                       | <b>û</b>                                                                       |
| Man      | ager Self Service 💚 Mana | ger Time 🔌 Abs | ence > Request Ab | sence               |                       |                                                                                |
|          |                          |                | View              | ing Employee        | -                     |                                                                                |
|          |                          |                |                   |                     |                       |                                                                                |
|          |                          |                |                   |                     |                       |                                                                                |
|          | ABSENCE TYPE*            |                |                   |                     |                       |                                                                                |
|          | Paid Parental Leave      | Birth          | ~                 |                     |                       |                                                                                |
|          | START DATE*              |                |                   | END DATE            |                       |                                                                                |
|          | 06                       | /01/2021       | Ē                 |                     | 06/04/2021            | iii                                                                            |
|          |                          | _              |                   |                     |                       | _                                                                              |
|          | FULL DAYS PARTIAL D      | AYS            |                   |                     |                       | ß                                                                              |
|          | Requested Hours          | Comments/H     | listory           |                     |                       |                                                                                |
|          | Requested fibris         |                |                   |                     |                       |                                                                                |
|          | June                     | Tue<br>1       | Wed<br>2          | Thu<br>3            | Fri<br>4              |                                                                                |
|          | Scheduled                | 9              | 9                 | 9                   | 0                     |                                                                                |
|          | Holiday                  | 0              | 0                 | 0                   | 0                     |                                                                                |
|          | Requested                | 9              | 9                 | 9                   | 0                     |                                                                                |
|          |                          |                |                   |                     |                       |                                                                                |
|          |                          |                |                   | The current balance | e does not reflect re | Total Requested Hours: 27.0 equests that have been processed after 07/03/2021. |
|          |                          |                |                   |                     |                       |                                                                                |
|          | CANCEL REQUEST           |                |                   |                     |                       | BACK                                                                           |
|          | L]                       |                |                   |                     |                       |                                                                                |
|          |                          |                | -                 |                     |                       |                                                                                |

Your employee's PPL Absence Request is now approved.

| Viewing Employee                                                                                                    |                                                         |                                                                    |                                                         |                     |  |  |  |  |
|----------------------------------------------------------------------------------------------------|---------------------------------------------------------|--------------------------------------------------------------------|---------------------------------------------------------|---------------------|--|--|--|--|
| REQUEST ABSENCE ABSENCE BALANCE                                                                                                    | s                                                       |                                                                    |                                                         |                     |  |  |  |  |
| Annual Leave Balance<br>60 Hours<br>REQUEST ANNUAL LEAVE                                                                                                    |                                                         | Ň                                                                  | Sick Leave Balance<br>121.5 Hours<br>REQUEST SICK LEAVI | e<br>E              |  |  |  |  |
| Paid Parental Lv Birth Balan<br>480 Hours<br>REQUEST PAID PARENTAL LV BIRT                                                                                                    | се                                                      |                                                                    |                                                         |                     |  |  |  |  |
| -                                                                                                    |                                                         |                                                                    |                                                         |                     |  |  |  |  |
| ① The current balance does not reflect requests t                                                                                                    | that have been processed after o                        | 07/03/2021.<br>STATUS                                              | BEGIN DATE                                              | END DATE            |  |  |  |  |
| ① The current balance does not reflect requests t Absence Request History                                                                                                    | ABSENCE TYPE                                            | • All Statuses                                                     | ■ BEGIN DATE                                            | <b>END DATE</b>     |  |  |  |  |
| ① The current balance does not reflect requests t Absence Request History Date                                                                                                    | ABSENCE TYPE<br>All ~<br>Absence Type                   | o7/03/2021.<br>status<br>All Statuses<br>Dur                       | BEGIN DATE<br>04/14/2<br>ation Status                   | END DATE 2021       |  |  |  |  |
| <ul> <li>The current balance does not reflect requests t</li> <li>Absence Request History</li> <li>Date</li> <li>Monday June 14 - Thursday June 17</li> </ul>                                           | ABSENCE TYPE All Absence Type Annual Leave              | o7703/2021.<br><b>STATUS</b><br>All Statuses<br>Dur<br>36 H        | eeGIN DATE<br>04/14/2<br>ation Status                   | ed VIEW/EDIT CANCEL |  |  |  |  |
| <ul> <li>The current balance does not reflect requests t</li> <li>Absence Request History</li> <li>Date</li> <li>Monday June 14 - Thursday June 17</li> <li>Monday June 7 - Thursday June 10</li> </ul> | ABSENCE TYPE All Absence Type Annual Leave Annual Leave | o7703/2021.<br><b>STATUS</b><br>All Statuses<br><b>Dur</b><br>36 H | BEGIN DATE<br>04/14/2<br>ation Status<br>Hours Approve  | ed VIEW/EDIT CANCEL |  |  |  |  |

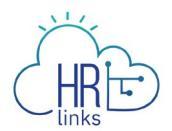

To edit your employee's Paid Parental Absence Request select the View/Edit button, make any needed changes and select Submit. To cancel your employee's request, select Cancel. You will receive a pop-up message to confirm your cancellation, Select Confirm.

| IBM 🕀 HR Links                                                         |                                                           |                 |            | ഹ -∃           |
|------------------------------------------------------------------------|-----------------------------------------------------------|-----------------|------------|----------------|
| Manager Self Service > Mana Cancel                                     | Request                                                   |                 |            |                |
| <br>Paid Par<br>06/01/2021 - 0<br>Duration: 27.0                       | ental Leave Birth                                         |                 |            |                |
| Annual Leave<br>Annual Leave<br>60 Hours<br>Review the ree<br>COMMENTS | quest leave details and optionally (                      | nter comments.  |            |                |
| Paid Parenta<br>480 Hours<br>ReQUEST PAID PARENTAL LY BIRT             | R I                                                       |                 | CONFIRM    |                |
| © The current balance does not reflect requests t                      | hat have been processed after 07/03/<br>ABSENCE TYPE STAT | 1021.<br>US     | BEGIN DATE | END DATE       |
| Absence Request History                                                | All ~ A                                                   | ll Statuses 🗸 🗸 | 04/14/2021 | 前 10/11/2021 前 |
| Date                                                                   | Absence Type                                              | Duration        | Status     |                |
| Monday June 14 - Thursday June 17                                      | Annual Leave                                              | 36 Hours        | Approved   | VIEW/EDIT      |
| Monday June 7 - Thursday June 10                                       | Annual Leave                                              | 36 Hours        | Approved   | VIEW/EDIT      |
| Tuesday June 1 - Thursday June 3                                       | Paid Parental Leave Birth                                 | 27 Hours        | Approved   | VIEW/EDIT      |